## 锦州医科大学 2024 年以研究生毕业同等学力人员申请硕士学位 缴费流程

【缴费渠道】

微信统一支付平台

【缴费流程】

1. 登录缴费平台

关注"锦州医科大学财务处"微信公众号→"业务办理"→"统一支付平台"→登录方式选择"用户名"。

用户名:学生学号

密码: Jzmu@身份证号后六位(提示: J为英文大写, zmu为英文小写, @不能省略, 身份证号 最后一位为 X 需大写)

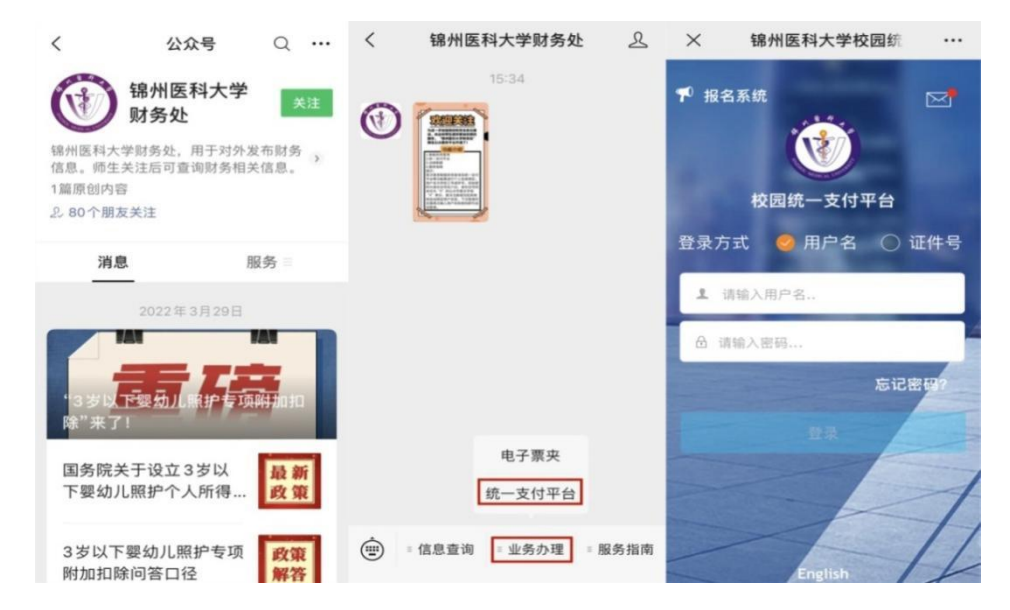

2. 缴费

点击"学费缴费"→勾选明细,点击右下角"缴"→点击"确认支付"。

| × 锦州医科大学校园统 ··· | × 锦州医科大学校园统 ···       | × 统一支付平台 ···                          |
|-----------------|-----------------------|---------------------------------------|
| — 菜单 校园缴费       | く返回 学费缴费 🔶            | 💮 支付平台 🛛 🕅                            |
| 下午好! 學 号 / 麵名   | 学费欠费共计                |                                       |
| 您有待缴费: SOUTH 元  | 金額 元                  | 付款人:姓名                                |
| 金额 0.00         | 1 0.00                | 手续费: 0.00 元                           |
| 学费待缴 其它待缴       | 欠费条目 实交金额             | 交易金额: <b>金额</b> 元                     |
|                 |                       | 选择支付方式                                |
|                 | ◇ 2022学年欠费信息 🗹        | ♥●●●●●●●●●●●●●●●●●●●●●●●●●●●●●●●●●●●● |
| 学费缴费 其它缴费 生活缴费  | 當 在职研究生学委 ¥ 金额 ☑ ♣ 明細 | 确认支付 <del>金額</del> 元                  |
|                 |                       |                                       |
|                 |                       |                                       |
|                 |                       |                                       |
|                 | 🗹 合计金额元               |                                       |
| < >             | < >                   | < >                                   |

## 3. 查询及领取收据

登录统一支付平台,选择"菜单"→"已缴费查询"→查询相应费用明细→点击"查询"→显示收据。

| × 锦州医科大学校园统 ···                                      | × 锦州医科大学校园约 |         | X                | 锦州医科大学校园                    | 充 …     | ×              | 收费单明细 •                  | ×   | 锦州图              | 医科大学校园统         |                   |
|------------------------------------------------------|-------------|---------|------------------|-----------------------------|---------|----------------|--------------------------|-----|------------------|-----------------|-------------------|
| — 菜单 校園繳费                                            |             | ☰菜单     | ☰菜单              | 学宿费收费单                      | ■类型     | く 返回           | 收费单明细 1                  | • < | 返回               | 票据查询            | •                 |
| 早上好! 学考 / 豊美 /                                       | (®)         | 早上好     | +5               | 077 +5                      |         |                | 金额                       | 9   | 电子票据查询           | )               | 共1张               |
| 您有待缴费: 0.00元                                         | 锦州医科大学      |         | <b>本日</b><br>周二  | 王部 平月                       | 日正义     |                | 交易完成                     | - 1 |                  |                 |                   |
| 0.00         0.00           学费待缴         其它待缴        | ▲ 当前费用      | 0<br>学费 | 2022-06-07       | · 学宿费缴费                     | 1及电子票>  | 收费单号:<br>交易日期: | 0000001420<br>2022-06-07 |     | n jiffiarite con |                 |                   |
|                                                      | 〇 订单查询      |         | 周—<br>2022-05-23 | ★ 金额<br>明<br>学宿费缴费          | Ⅰ及电子票 > | 电子票据:          | 已生成 <b>Q查询</b>           | -   |                  |                 | fault for two for |
| 送         ど           学费缴费         其它缴费         生活缴费 |             | 学费缴费    | 周—<br>2022-05-09 | ★ 金額 明期 学宿费缴费               | B及电子票>  | 研究生学费          | ◆2022<br>金额 元            |     | 21010            | 0122_0000656543 |                   |
|                                                      | ∅≘ 报名系统     |         | 周三<br>2022-04-27 | <b>金額</b><br>田田<br>田田<br>田田 | i及电子票>  |                |                          |     |                  |                 |                   |
|                                                      | ─ 我的        |         | LOLL OT L        | 子相风机风                       |         |                |                          |     |                  |                 |                   |
|                                                      | (1) 注销      |         |                  |                             |         |                |                          |     |                  |                 |                   |
|                                                      |             |         |                  | < >                         |         |                | < >                      |     | <                | >               |                   |

## 支付过程可能存在的问题答疑:

1. 交费时间: 05:00-23:00。

2. 密码输入错误达到 5 次账号锁定, 30 分钟后解除账号锁定。

3. 因系统延迟, 银行卡扣款成功后, 等待 2 小时查询欠费情况及电子收据。请勿重复缴纳!

## 咨询电话: 0416-3675064